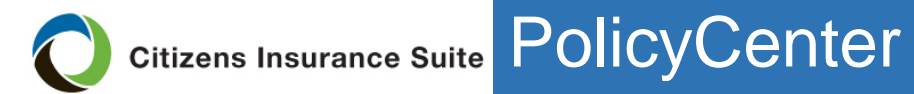

## **Reporting a Claim after Hurricane Irma**

| Reporting a       | Step | Action                                                                     |
|-------------------|------|----------------------------------------------------------------------------|
| Claim after       | 1    | Access the policy in PolicyCenter <sup>®</sup> .                           |
| Hurricane<br>Irma | 2    | From the Actions menu, select New FNOL:                                    |
|                   |      | Desktop   v Account   v Policy   v Search   v                              |
|                   |      | Policy File   A Personal Residential   HO-3   PR-M   PLA   SARA            |
|                   |      | Actions Go to<br>Account File                                              |
|                   |      | Policy File                                                                |
|                   |      | Eligibility Ouestions New Note                                             |
|                   |      | Policy Info New Document                                                   |
|                   |      | Property Address Info New Activity                                         |
|                   |      | Coverages New <u>ROL</u>                                                   |
|                   |      | Dwelling Dwelling Construction New Transaction                             |
|                   |      | Forms Change Policy<br>Cancel Policy                                       |
|                   |      | Date: 09/12/2017                                                           |
|                   |      | 🖗 Tools 🔹 First Named Insured                                              |
|                   |      | Summary Policy Mailing Address                                             |
|                   |      | Claims                                                                     |
|                   |      | Begult: The New ENOL server energy                                         |
|                   |      | Result. The New FNOL screen opens.                                         |
|                   |      | New FNOL                                                                   |
|                   |      | Cancel Next 2       Reported By       Name       Coone selected>           |
|                   |      | First Name Loss Cause  Conne selected>                                     |
|                   |      | Phone Number  x Loss Cause  Conne selected> Loss Description               |
|                   |      | Phone Type   conce selected>  Relationship to Insured*  conce selected>  V |
|                   |      | Has Additional CYES No Phone Number?                                       |
|                   |      | Addi Phone Number2                                                         |
|                   |      |                                                                            |
|                   | 3    | Complete all <i>Reported By</i> fields:                                    |

Citizens Insurance Suite PolicyCenter

## Job Aid Personal and Commercial Lines

|   | Reported By                                                                                                    |
|---|----------------------------------------------------------------------------------------------------|
|   | Name <none selected=""> V</none>                                                                                                    |
|   | First Name                                                                                                    |
|   | Last Name                                                                                                    |
|   | Phone Number * x                                                                                                    |
|   | Phone Type * <none selected=""> V</none>                                                                                                    |
|   | Relationship to Insured * <none selected=""> V</none>                                                                                                    |
|   | Has Additional * Yes No<br>Phone Number?                                                                                                    |
|   | Addl Phone Number1                                                                                                    |
|   | Addl Phone Number2                                                                                                    |
| 4 | <ol> <li>Complete all Loss Information fields:</li> <li>1. Date of Loss: The date the loss occurred</li> <li>2. Loss Cause: The direct cause of damage</li> <li>3. Sub Loss Cause: The proximate cause of the damage</li> <li>4. Catastrophe: If the date and cause of loss match the parameters for Hurricane Irma, the Catastrophe field will open. Select Hurricane Irma 2017 if applicable.</li> <li>5. Click a Severity button.</li> </ol>                                                                                                    |
|   | Loss Information         Loss Date * / /2017 #1         Loss Cause * #2         Sub Loss Cause * #3         Catastrophe * Hurricane Irma 2017 #4         Loss Description *         Severity * External damage to include sheds, fences, detached buildings from the main dwelling         External damage to include multiple missing shingles or siding, broken windows or int         External damage to include roof damage with exposed underlayment or an exposed v         External damage to include structural damage to the home or collapsed ceilings or a |
| 5 | Once you complete all fields, select <b>Next</b> :                                                                                                    |
|   |                                                                                                    |
|   | New FNOL                                                                                                    |
|   | Cancel Next ≥                                                                                                    |
|   | Reported By Loss Information                                                                                                    |
|   |                                                                                                    |

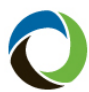

| 6 | Select Finish:                                                                                                    |
|---|----------------------------------------------------------------------------------------------------|
|   | New FNOL Submit Claim                                                                                                    |
|   | Cancel Sack Finish                                                                                                    |
|   | Please click the 'Finish' button to submit the FNOL to ClaimCenter                                                                                                    |
|   |                                                                                                    |
| 7 | Once submitted, you will receive a claim number. You will also receive a paragraph of information you should read your customer.                                                                                                    |
|   | Note: The verbiage below is a sample and may change given the                                                                                                    |
|   | <i>Note:</i> The verbiage below is a sample and may change given the details of the claim.                                                                                                    |
|   | Note: The verbiage below is a sample and may change given the details of the claim.           New FNOL Saved                                                                                                    |
|   | Note: The verbiage below is a sample and may change given the details of the claim.         New FNOL Saved         Claim 001-00-000100 has been successfully saved.                                                                                                    |
|   | Note: The verbiage below is a sample and may change given the details of the claim.         New FNOL Saved         Claim 001-00-000100 has been successfully saved.         Please read to the caller         Your claim number is 001-00-000100 and your claim has been assigned to Citizens Adjuster. You will be contacted within 4 days by a Citizens claims representative who will provide you with the name and direct phone number of the adjuster assigned to your claim. Until that time, please make any necessary, temporary repairs to keep your property from becoming further damaged. Should temporary repairs and provide the receipts to your adjuster at the time of inspection. If you have not been contacted within 4 days; please call Citizens toll free number: 1- 866-411-2742. Is there anything else I can help you with today Mr. / Ms. |

End of process